## SEVKİYAT SEÇEREK VADESİ GEÇMİŞ ALACAK BİLDİRİMİ (VGAB)

1. Anasayfa->Vadesi Geçmiş Alacak ve Tazminat->Vadesi Geçmiş Alacak Bildirimi ve Değişiklik seçilir.

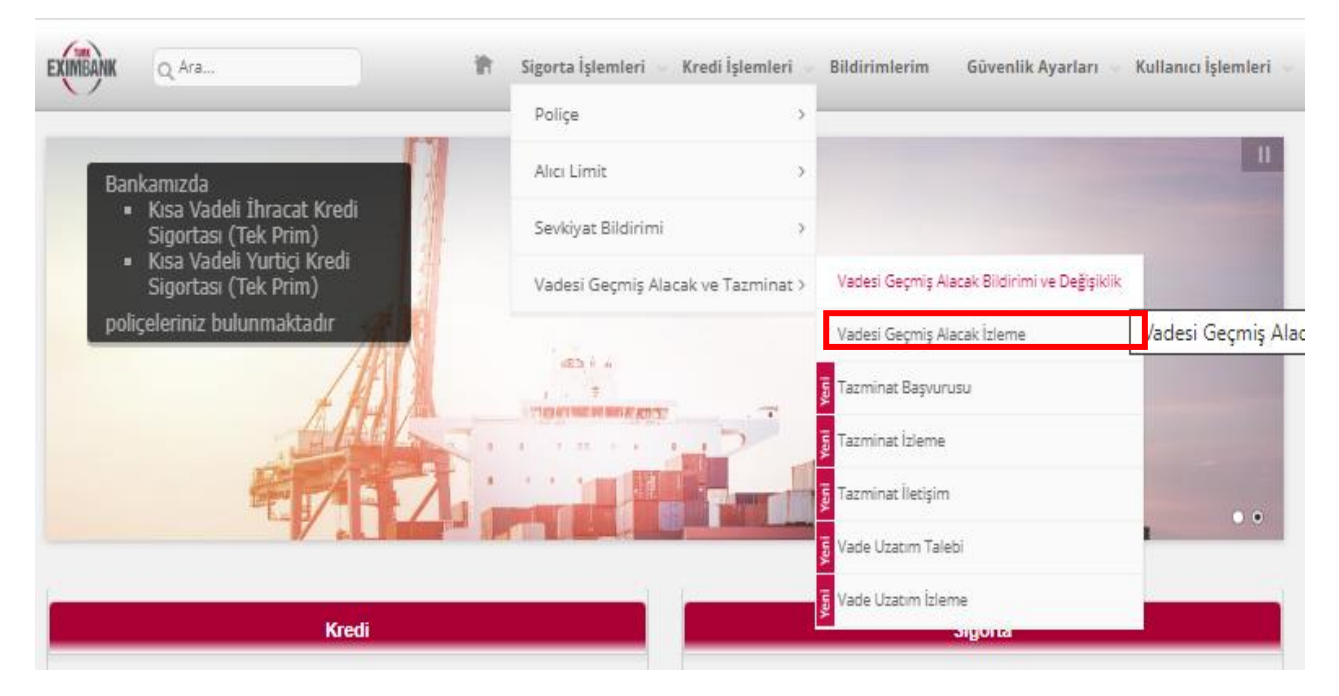

2. Vadesi geçmiş alacak bildirimini sevkiyat seçerek girmek için ilgili seçeneği tıklayarak "Ekle" butonuna basınız.

| EXIMBANK Q Ara                  | 👘 Sigorta                                                                          | İşlemleri 🗸 Kredi İşlemleri 🗸 Bildirimlerim    | Güvenlik Ayarları \vee Kullanıcı İşlemleri 🗸 |
|---------------------------------|------------------------------------------------------------------------------------|------------------------------------------------|----------------------------------------------|
| Vadesi Geçmiş Alacak I          | Bildirimi ve Değişiklik                                                            |                                                | ?                                            |
| Lütfen vadesi geçmiş a<br>Ürün* | ı <b>lacak bildirimi yapmak için Ekle butto</b> ı<br>Kısa Vadeli İhracat Kredi Sig | n <b>una tıklayınız.</b><br>gortası (Tek Prim) |                                              |
| Sevkiyat Seçerek Vadesi         | i Geçmiş Alacak Bildir                                                             | O Excel İle Vadesi Geçmiş Alacak B             | Bildir                                       |
|                                 |                                                                                    |                                                | Ekle                                         |

3. Karşınıza çıkacak ekranda daha önce aylık sevkiyat bildirimi yapmış olduğunuz sevkiyatınızı, alıcı kodu, sevkiyat numarası veya sevkiyat tarih aralığı kullanarak aratınız. Alıcı kodunuzu veya alıcınızın en az ilk 3 karakterini girdiğinizde, portföyünüzdeki uygun alıcı veya alıcılar listelenecektir. Alıcı kodu ve adı ile yapılacak aramalarda sevkiyat tarihi aralığı girilmesi zorunlu iken sevkiyat no ile yapılacak aramalarda tarih aralığı girişi zorunlu değildir.

| B Baş                   | vuru yapılamayacal              | k sevkiyatlar için tıklayınız.<br>Isa Vadeli İhracat Kred | li Sigortası (Tek Pri    | m)         |                          |              |              |             |          |
|-------------------------|---------------------------------|-----------------------------------------------------------|--------------------------|------------|--------------------------|--------------|--------------|-------------|----------|
| lici K<br>lici A        | odu -<br>dı                     | Arama yapmak için e                                       | n az 3 karakter giriniz. |            |                          |              |              |             |          |
| vkiy                    | at No                           | 21210300EX123458                                          |                          |            |                          |              |              |             |          |
| evkiy<br>aşlar<br>arihi | at<br>Igiç                      |                                                           |                          | Ŧ          | Sevkiyat Bitiş<br>Tarihi | I            |              | *           |          |
| plar<br>vkiy            | n 1<br>at Sayısı                |                                                           |                          |            |                          |              |              | SEVKİYAT A  | RA       |
| Sevkiy                  | at No                           |                                                           |                          |            |                          |              |              | Excel       | 'e Aktar |
|                         | Vadesi Geçmiş<br>Alacak Statüsü | Sevkiyat No                                               | Sevkiyat Tarihi          | Alici Kodu | Alici Adi                | Alıcı Ülkesi | Öderne Şekli | Vade Tarihi |          |
|                         |                                 |                                                           | -                        | 1          |                          |              |              | 1           |          |

UYARI: VGA bildirimi yapabilmeniz için aylık sevkiyat bildirimi ile ilgili sevkiyatın bankamıza bildirilmiş olması ve portföy yöneticiniz tarafından bu sevkiyatın değerlendirilerek sisteme aktarılmış olması gerekmektedir. Bu sebeple, sevkiyatınızın bildirilmiş ve işleme alınmış olduğundan emin olunuz. ("Sevkiyat Bildirimi İzleme" menüsü üzerinden kontrol edebilirsiniz.) Bunun dışında eğer aşağıdaki kriterlere takılıyorsa, poliçe şartları gereği sigorta kapsamı dışında olduğu için bu sevkiyatınız VGA başvurusu için görüntülenemeyecektir.

| * Aşağıdaki koşullaradaki sevkiyatlar arama<br>sonuçlarında listelenmeyecektir:      |
|--------------------------------------------------------------------------------------|
| - Vade Tarihi veya son Vade Uzatım Tarihi üzerinden<br>360 gün geçmiş sevkiyatlar.   |
| <ul> <li>İade edilmiş veya değerlendirme aşamasında olan<br/>sevkiyatlar.</li> </ul> |
| - Tazminat başvurusu olan sevkiyatlar.                                               |

4. VGA bildirimi yapılmak istenen sevkiyatları seçiniz. Ardından DEVAM butonuna basınız.

| arihi         | gıç                              |                  |                  |                     | Tarihi          |              |                   |                  |      |
|---------------|----------------------------------|------------------|------------------|---------------------|-----------------|--------------|-------------------|------------------|------|
|               |                                  |                  |                  |                     |                 |              |                   | SEVKİYAT A       | RA   |
|               |                                  |                  |                  |                     |                 |              |                   | SEVIENDE         |      |
| plam<br>vkiya | n 1<br>at Sayısı                 |                  |                  |                     |                 |              |                   |                  |      |
|               | -                                |                  |                  |                     |                 |              |                   | Excel            | e Al |
|               |                                  |                  |                  |                     |                 |              |                   |                  |      |
| everya        | Vadesi Geçmiş<br>Alarah Statiati | Sevkiyat No      | Sevkiyat Tarihi  | Alici Kodu          | Alici Adi       | Alici Ülkesi | Öderne Şekli      | Vade Tarihi      |      |
| _             | Alacak atalusu                   |                  | -                |                     |                 |              |                   | 1                | Ŧ    |
| ~             |                                  | 21210300EX123458 | 11.10.2021       | 148354              | QUESTOCART B.V. | HOLLANDA     | Kabul Kredili Mal | 30.10.2021       |      |
|               |                                  |                  |                  |                     |                 |              |                   |                  |      |
|               |                                  |                  |                  |                     |                 |              |                   |                  |      |
| Sayfi         | a 1 / 1 (1 öğe) 🔹                |                  |                  |                     |                 |              |                   | Sayfa Boyutu: 10 | 0    |
| Sayfa         | a 1 / 1 (1 öğe) 🕢                | 1                |                  |                     |                 |              |                   | Sayfa Boyutu: 10 | 0    |
| Sayfa         | a 1 / 1 (1 öge) 🔹                | •                |                  |                     |                 |              |                   | Sayfa Boyutu: 16 | 0    |
| Sayfa         | a 1/1 (1 öge) 💽                  | 1 💿              | i görmek için "" | İşaretini tıklayını | 12.             |              |                   | Sayfa Boyutu: 10 | 0    |

| İrün Tipi  |           |              | Kısa Vadeli İhraca<br>(Tek Prim) | at Kredi Sigortası |                 |            |                 |              |               |
|------------|-----------|--------------|----------------------------------|--------------------|-----------------|------------|-----------------|--------------|---------------|
| Listeden Ç | Düzenle   | Bilgi Mesaji | Hata Sebebi                      | Sevklyat No        | Sevklyat Tarihi | Alici Kodu | Alici Adi       | Alici Ülkesi | Excel'e Aktar |
| Çıkart     | Düzenle   |              |                                  | 21210300EX123458   | 11.10.2021      | 148354     | QUESTOCART B.V. | HOLLANDA     | ···· ~        |
|            |           |              |                                  |                    |                 |            |                 |              |               |
|            |           |              |                                  |                    |                 |            |                 |              | *             |
| Sayfa 1 /  | 1 (1 ēğe) | ) 1 💿        |                                  |                    |                 |            |                 | Sayfa Bo     | ayutu: 100 +  |

5. Eksik veriler "Düzenle" butonuna tıklanarak açılacak ekranda girilmelidir. Başvurunun tamamlanabilmesi için verilerin tamamının girilmiş olması gerekmez. Sonraki adımlarda konu ayrıca açıklanacaktır. Eğer sevkiyat düzenlenmeden devam tuşuna basılırsa; ekran kontrolleri çalışacak ve eksik olan ilk veriye ilişkin aşağıdaki gibi bir uyarı mesajı çıkacaktır.

| EXIMBANK Q   | Ara                       | in in                                                                                          | Sigorta İşlemleri    | <ul> <li>Kredi İşlemle</li> </ul> | eri 🗸 Bildirimleri | im Güvenlik Aj  | yarları 🗸 I  | (ullanıcı İşlemleri |
|--------------|---------------------------|------------------------------------------------------------------------------------------------|----------------------|-----------------------------------|--------------------|-----------------|--------------|---------------------|
| Vadesi Geçmi | iş Alacak Bildirimi       | ve Değişiklik                                                                                  |                      |                                   |                    |                 |              | ?                   |
| × Hatali I   | bilgiler var, lütfen düze | nleyerek, ya da hatalı                                                                         | kayıtları çıkartarak | : devam ediniz.                   |                    |                 |              |                     |
| Ürün Tipi    |                           | Kısa Vadeli İhraca<br>(Tek Prim)                                                               | ıt Kredi Sigortası   |                                   |                    |                 |              | 🔀 Excel'e Aktar     |
| Listeden Ç D | Düzenle Bligi Mesa        | Hata Sebebi                                                                                    | Sevklyat No          | Sevklyat Tarihi                   | Alici Kodu         | Alici Adi       | Alici Ülkesi |                     |
| Çıkart       | Düzenle                   | VGAHAT019:<br>"Vadesi geçmiş<br>alacak nedeni boş<br>bırakılmıştır. Lütfen<br>kontrol ediniz." | 21210300EX123458     | 11.10.2021                        | 148354             | QUESTOCART B.V. | HOLLANDA     |                     |
|              |                           |                                                                                                |                      |                                   |                    |                 |              |                     |

Örneğin, yukarıdaki durumda, sigortalı ya hiç "Düzenle" butonuna basarak eksik verilerini girmemiştir, ya da hata sebebi olan "vadesi geçmiş alacak nedeni"ni boş bırakmıştır. (Excel'le giriş yapıldıysa, yanlış girmiştir.) "Düzenle" butonu ile sevkiyat verileri girilebilir veya değiştirilebilirken, "Çıkart" butonu ile ilgili sevkiyat, bildirim listesinden çıkartılır.

## Sevkiyat Verileri Düzenleme

| n Tahellat<br>Ihi                  |                            | - |                                     |                |   |
|------------------------------------|----------------------------|---|-------------------------------------|----------------|---|
| e Tarihi(**)                       | 30/10/2021                 | • |                                     |                |   |
| kiyat Tesilm<br>madiyea<br>irtiniz | Lütfen Seçiniz             | ~ | Bakiye Tutan(*)                     | 8.000 · 42 USD |   |
| əsi Gəçmiş<br>ak<br>əni(*)         | Odeme güçlüğü              | ~ | ífiae vb. Durum<br>Varea Beiirtiniz | Lütfen Seçiniz | ~ |
| mə Şəkli(**)                       | Kabul Kredili Mal Mukabili | ~ | Açıklama                            |                |   |

6. "Düzenle" butonuna tıklandığında Yurtdışı sigortalarda girilmesi zorunlu olan sadece 2 veri vardır. Bunlar "Vadesi Geçmiş Alacak Nedeni" ve "Bakiye Tutarı" verileridir. Bunun dışındaki veriler uygun durumlarda girilmelidir.

UYARI: Son Tahsilat tarihi, ancak ve ancak sevkiyat üzerinde bir tahsilat yapılmışsa girilmelidir. Birden fazla tahsilat varsa en sonuncusu girilir. Eğer ekranda girilen bakiye tutarı ile sevkiyat tutarı aynıysa, tahsilat yok demektir. Dolayısıyla "son tahsilat tarihi" girişine izin verilmez. "Vade Tarihi" ve "Ödeme Şekli" gibi alanlar zorunlu değildir. Hatta aynı sevkiyat içinde birden fazla vade ve ödeme şekli söz konusu değilse, doldurulmamasını tavsiye ederiz.

| (*) İşaretli alan<br>(**) Vade tarihi<br>kullanılmaktad | lar, girilmesi zorunlu alanlardır.<br>ve ödeme şekli, veri güncelleme<br>Iır. Dolayısıyla, sadece aynı sevki | k için değil, sad<br>iyata ait birden | lece daha önce bildi<br>çok vade veya ödem | rmiş olduğunuz sevki<br>ve şekli olduğu durum | yatlarla eşleştirmek için<br>larda doldurunuz. |
|---------------------------------------------------------|----------------------------------------------------------------------------------------------------|---------------------------------------|--------------------------------------------|-----------------------------------------------|------------------------------------------------|
| Son Tahellat<br>Tarihi                                  |                                                                                                    | •                                     |                                            |                                               |                                                |
| ∨ade Tarihi(**)                                         | 30/10/2021                                                                                                   | *                                     |                                            |                                               |                                                |
| Sevkiyat Tesilm<br>Alinmadiyea<br>Belirtiniz            | Lütfen Seçiniz                                                                                               | ~                                     | Bakiye Tutan(*)                            | 8.000 - 42                                    | USD                                            |
| Vadesi Geçmiş<br>Alacak<br>Nedeni(*)                    | Odeme güçlüğü                                                                                                | ~                                     | ífias vb. Durum<br>Varsa Belirtiniz        | Alıcı iflas/tasfiye vb. si                    | ūreștedir 🗸 🗸                                  |
| Odeme Şekli(**)                                         | Kabul Kredili Mal Mukabili                                                                                   | ~                                     | Açıklama                                   |                                               |                                                |
|                                                         |                                                                                                    | ŀ                                     | Caydet                                     |                                               |                                                |

UYARI: İflas duyumu almanız veya tarafınıza iflas ilamı ulaşması durumunda; - vadesi geçmiş alacak nedeni olarak "iflas/tasfiye/konkordato başvurusu (alacak kaydı duyurusu var)" seçeneğini - "İflas vb.durum varsa belirtiniz" verisi için de "Alıcı iflas/tasfiye vb.süreçlerdir" seçeneğini seçiniz.

Görüleceği üzere girilen veriler artık tablo üzerinde de görünmektedir. "Ödeme Şekli" ve "Vade Tarihi" doldurulmamış olsa dahi, ilgili sevkiyatın sistemdeki verileri ile burada doldurulacaktır.

UYARI: Düzenleme ekranında girilen "ödeme şekli" ve "vade tarihi" farklı girilmiş olsa dahi, sistemdekini değiştirmez. Sadece kontrol amaçlıdır. Eğer gerçek vadeniz farklıysa ve değiştirilmesi isteniyorsa, değişikliğin Bölge Müdürlükleri tarafından sevkiyat üzerinde yapılması gerekmektedir. Dolayısıyla bu ekranlar üzerinden sistemde görülen vadenizi değiştiremezsiniz.

UYARI: Eğer bakiye tutarını boş bırakırsanız, sistemde bakiyeniz "0,00" olarak yansıyacak ve VGA bildiriminiz "Tahsil Edildi" statüsüne geçecektir. Bu sebeple, alacağınızın tamamı tahsil olmadığı müddetçe bakiyenizi boş bırakmadığınızdan emin olunuz. Eğer boş olduğunu sonradan fark ettiyseniz, "Düzenle" butonu ile tekrar değiştirebilirsiniz.

7. "ONAY" butonuna tıklayarak ilerleyiniz.

| Ürün Tipi                                          |                                                          | Kısa Vadeli İhr                                                     | racat Kredi Sigort                       | ası                                                  |                                           |                                           |                                      |             |
|----------------------------------------------------|----------------------------------------------------------|---------------------------------------------------------------------|------------------------------------------|------------------------------------------------------|-------------------------------------------|-------------------------------------------|--------------------------------------|-------------|
|                                                    |                                                          | (Tek Prim)                                                          |                                          |                                                      |                                           |                                           |                                      |             |
| *Tablodaki vad<br>taleplerinize ai                 | le tarihi/tarihle<br>it sürelerde lütf                   | ri, 17.08.2020 tarihi<br>en alacağınızın ger                        | inden önceki sev<br>çek vade tarihin     | vkiyatlarınız için farklı<br>ni göz önünde bulundu   | görünebilir. Tazm<br>ırunuz.              | inat başvurunuza                          | a veya vade uzat                     | m           |
| *Tazminat Baş<br>göz önünde bu<br>tarihi 10.06.202 | vuru süresi, her<br>lundururken, il<br>20 değil, 08.06.2 | r bir sevkiyatınız içi<br>gili ayların çektiği ş<br>020 tarihidir.) | in, ilgili sevkiyat<br>gün sayılarına di | un vade tarihi itibari il<br>Ikkat ediniz. Örneğin 1 | e 90 gündür. (Süre<br>0.03.2020 vadeli se | 3 ay değildir. Lüt<br>evkiyatınız için so | fen 90 günlük sü<br>ın tazminat başv | reyi<br>uru |
| *Vade uzatımı<br>günü geçmiş ol                    | yapılmış olduğu<br>Isa dahi) uzatıla                     | ı durumlarda, aksi<br>n vadenin dolduğu                             | Bankamız tarafı<br>tarih itibariyle      | ından belirtilmediği m<br>30 gündür.                 | üddetçe, tazmina                          | t başvuru süresi (j                       | gerçek vade taril                    | hi +        |
| evklyat No                                         | Sevkiyat Tarihi                                          | Alici Bligileri                                                     | Ödeme Şekli                              | Vade Tarihi                                          | Brüt Fatura Tutarı                        | Bakiye Tutari                             | Son Tahellat Tarihi                  |             |
| 210300EX123458                                     | 11.10.2021                                               | QUESTOCART B.V.                                                     | Kabul Kredili Mal<br>Mukabili            | 30.10.2021                                           | 100.000,00                                | 8.000,42                                  |                                      |             |
|                                                    |                                                          | THOLENNER .                                                         |                                          |                                                      |                                           |                                           |                                      |             |
|                                                    |                                                          |                                                                     |                                          |                                                      |                                           |                                           |                                      |             |
|                                                    |                                                          |                                                                     |                                          |                                                      |                                           |                                           |                                      |             |
|                                                    |                                                          |                                                                     |                                          |                                                      |                                           |                                           |                                      |             |
|                                                    |                                                          |                                                                     |                                          |                                                      |                                           |                                           |                                      |             |
|                                                    |                                                          |                                                                     |                                          |                                                      |                                           |                                           |                                      |             |
|                                                    |                                                          |                                                                     |                                          |                                                      |                                           |                                           |                                      |             |
|                                                    |                                                          |                                                                     |                                          |                                                      |                                           |                                           |                                      |             |
|                                                    |                                                          |                                                                     |                                          |                                                      |                                           |                                           |                                      |             |
|                                                    |                                                          |                                                                     |                                          |                                                      |                                           |                                           |                                      |             |
|                                                    |                                                          |                                                                     |                                          |                                                      |                                           |                                           |                                      |             |
|                                                    |                                                          |                                                                     |                                          |                                                      |                                           |                                           |                                      |             |
|                                                    |                                                          |                                                                     |                                          |                                                      |                                           |                                           |                                      |             |
|                                                    |                                                          |                                                                     |                                          |                                                      |                                           |                                           |                                      |             |
|                                                    |                                                          |                                                                     |                                          |                                                      |                                           |                                           |                                      |             |
|                                                    |                                                          |                                                                     |                                          |                                                      |                                           |                                           |                                      |             |
|                                                    |                                                          |                                                                     |                                          |                                                      |                                           |                                           |                                      |             |
|                                                    |                                                          |                                                                     |                                          |                                                      |                                           |                                           |                                      |             |
|                                                    |                                                          |                                                                     |                                          |                                                      |                                           |                                           |                                      |             |

UYARI: Eğer iflas, tasfiye vb. durum söz konusuysa (VGA nedeni buna göre seçilmişse) hak kaybına uğramamanız için hiç vakit kaybetmeden tazminat başvurusu yapmanız beklenmektedir. Bu sebeple, ilgili durumlarda otomatik olarak aşağıdaki uyarı mesajı görüntülenir. "TAMAM" butonu ile geçebilirsiniz.

|                                                                                                    | $\otimes$                                                  | V |
|----------------------------------------------------------------------------------------------------|------------------------------------------------------------|---|
| <ul> <li>Alıcı firma aleyhine iflas tasfiye vb. hukuki süreçlerin başlaması sonrasında ortaya çıkacak bütün yükümlülüklerin<br/>getirilmesi gerekmektedir. Tazminat başvurusu öncesinde ilgili yükümlülüklerin yerine getirilmemesinden doğacal<br/>kapsam dışında bırakılacaktır.</li> </ul> | firmanız tarafından yerine<br>Kararlar bankamız tarafından |   |
| < Geri                                                                                                    | Tamam >                                                    | l |

8. ONAY tuşuna basarak VGA bildirimini tamamladığınızda aşağıdaki mesaj ekrana gelecektir.

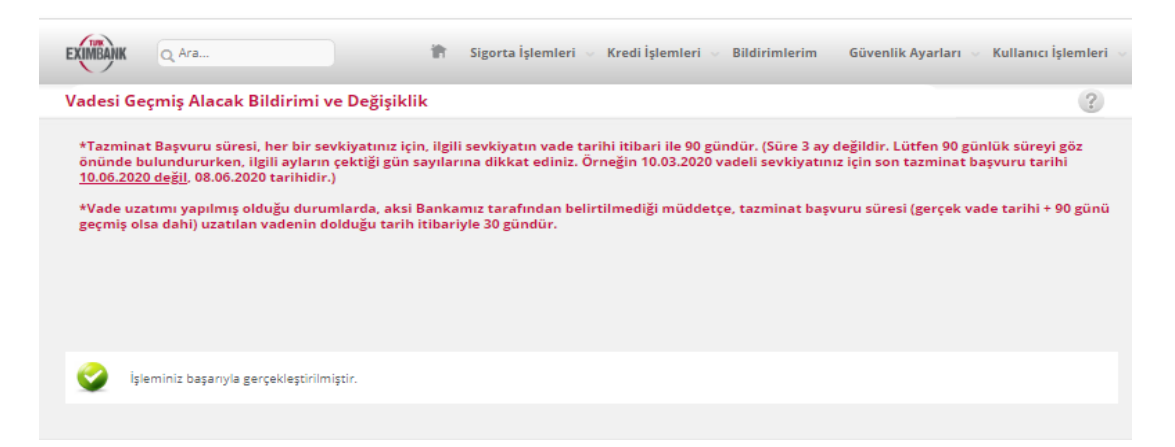

Tebrikler. Vadesi geçmiş alacak bildiriminizi başarıyla gerçekleştirdiniz. VGA bildiriminiz için siz <u>tazminat başvurusu yapana kadar herhangi bir tazminat ve takip işlemi yapılmayacaktır</u>. Tazminat sürecinizin başlatılmasını istiyorsanız, faturanızın gerçek vadesi itibariyle 90 gün içinde VGA bildiriminiz için <u>tazminat başvurusunda</u> bulunmanız gerekmektedir.